# Alibaba Cloud Server Load Balancer

Quick Start (New Console)

Issue: 20181129

MORE THAN JUST CLOUD |

### Legal disclaimer

Alibaba Cloud reminds you to carefully read and fully understand the terms and conditions of this legal disclaimer before you read or use this document. If you have read or used this document, it shall be deemed as your total acceptance of this legal disclaimer.

- You shall download and obtain this document from the Alibaba Cloud website or other Alibaba Cloud-authorized channels, and use this document for your own legal business activities only. The content of this document is considered confidential information of Alibaba Cloud. You shall strictly abide by the confidentiality obligations. No part of this document shall be disclosed or provided to any third party for use without the prior written consent of Alibaba Cloud.
- 2. No part of this document shall be excerpted, translated, reproduced, transmitted, or disseminat ed by any organization, company, or individual in any form or by any means without the prior written consent of Alibaba Cloud.
- 3. The content of this document may be changed due to product version upgrades, adjustment s, or other reasons. Alibaba Cloud reserves the right to modify the content of this document without notice and the updated versions of this document will be occasionally released through Alibaba Cloud-authorized channels. You shall pay attention to the version changes of this document as they occur and download and obtain the most up-to-date version of this document from Alibaba Cloud-authorized channels.
- 4. This document serves only as a reference guide for your use of Alibaba Cloud products and services. Alibaba Cloud provides the document in the context that Alibaba Cloud products and services are provided on an "as is", "with all faults" and "as available" basis. Alibaba Cloud makes every effort to provide relevant operational guidance based on existing technologies . However, Alibaba Cloud hereby makes a clear statement that it in no way guarantees the accuracy, integrity, applicability, and reliability of the content of this document, either explicitly or implicitly. Alibaba Cloud shall not bear any liability for any errors or financial losses incurred by any organizations, companies, or individuals arising from their download, use, or trust in this document. Alibaba Cloud shall not, under any circumstances, bear responsibility for any indirect, consequential, exemplary, incidental, special, or punitive damages, including lost profits arising from the use or trust in this document, even if Alibaba Cloud has been notified of the possibility of such a loss.
- 5. By law, all the content of the Alibaba Cloud website, including but not limited to works, products , images, archives, information, materials, website architecture, website graphic layout, and webpage design, are intellectual property of Alibaba Cloud and/or its affiliates. This intellectual al property includes, but is not limited to, trademark rights, patent rights, copyrights, and trade

secrets. No part of the Alibaba Cloud website, product programs, or content shall be used, modified, reproduced, publicly transmitted, changed, disseminated, distributed, or published without the prior written consent of Alibaba Cloud and/or its affiliates. The names owned by Alibaba Cloud shall not be used, published, or reproduced for marketing, advertising, promotion , or other purposes without the prior written consent of Alibaba Cloud. The names owned by Alibaba Cloud include, but are not limited to, "Alibaba Cloud", "Aliyun", "HiChina", and other brands of Alibaba Cloud and/or its affiliates, which appear separately or in combination, as well as the auxiliary signs and patterns of the preceding brands, or anything similar to the company names, trade names, trademarks, product or service names, domain names, patterns, logos , marks, signs, or special descriptions that third parties identify as Alibaba Cloud and/or its affiliates).

6. Please contact Alibaba Cloud directly if you discover any errors in this document.

# **Generic conventions**

### Table -1: Style conventions

| Style           | Description                                                                                                    | Example                                                                                                    |
|-----------------|----------------------------------------------------------------------------------------------------|----------------------------------------------------------------------------------------------------|
| •               | This warning information indicates a situation that will cause major system changes, faults, physical injuries, and other adverse results. | <b>Danger:</b><br>Resetting will result in the loss of user<br>configuration data.                                |
|                 | This warning information indicates a situation that may cause major system changes, faults, physical injuries, and other adverse results.  | Warning:<br>Restarting will cause business<br>interruption. About 10 minutes are<br>required to restore business. |
|                 | This indicates warning information,<br>supplementary instructions, and other<br>content that the user must understand.                     | <b>Note:</b><br>Take the necessary precautions to<br>save exported data containing sensitive<br>information.      |
|                 | This indicates supplemental instructio<br>ns, best practices, tips, and other<br>content that is good to know for the<br>user.             | Note:<br>You can use <b>Ctrl</b> + <b>A</b> to select all files.                                                  |
| >               | Multi-level menu cascade.                                                                                                    | Settings > Network > Set network type                                                                             |
| Bold            | It is used for buttons, menus, page names, and other UI elements.                                                                          | Click <b>OK</b> .                                                                                                 |
| Courier<br>font | It is used for commands.                                                                                                    | Run the cd /d C:/windows command to enter the Windows system folder.                                              |
| Italics         | It is used for parameters and variables.                                                                                                   | bae log listinstanceid<br>Instance_ID                                                                             |
| [] or [a b]     | It indicates that it is a optional value, and only one item can be selected.                                                               | ipconfig [-all/-t]                                                                                                |
| {} or {a b}     | It indicates that it is a required value, and only one item can be selected.                                                               | <pre>swich {stand   slave}</pre>                                                                                  |

# Contents

| Legal disclaimer            | I  |
|-----------------------------|----|
| Generic conventions         | I  |
| 1 Tutorial overview         | 1  |
| 2 Plan and prepare          | 2  |
| 3 Create an ECS instance    | 5  |
| 4 Install static web pages  | 7  |
| 5 Create an SLB instance    | 9  |
| 6 Configure an SLB instance | 12 |
| 7 Resolve a domain name     | 16 |
| 8 Delete an SLB instance    | 17 |

# **1** Tutorial overview

This section provides a complete tutorial on using Server Load Balancer (SLB). An Internet SLB instance is created to distribute incoming requests to two backend servers.

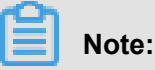

Before creating an SLB instance, you must plan your SLB service, such as the instance type, instance region, and more. For more information, see *Plan and prepare*.

The tutorial includes the following tasks:

1. Create an ECS instance

Server Load Balancer is a complementary service for ECS multi-machine solutions, and must be used in conjunction with ECS instances. In this tutorial, two ECS instances are created to process the distributed traffic.

2. Deploy applications

Deploy applications on ECS instances. In this tutorial, a static web page is created by using Apache to test the load balancing service.

3. Create an SLB instance

Create an SLB instance. An SLB instance is a running entity of Server Load Balancer.

4. Configure listeners and add backend servers

After creating an SLB instance, you have to add at least one listener, and add ECS instances as backend servers.

5. Resolve a domain name(optional)

Use Alibaba Cloud DNS to resolve a domain name to the IP address of the SLB instance to provide external services.

6. Delete an SLB instance

If you no longer need the SLB instance, release it to avoid additional charges.

# 2 Plan and prepare

Before using Server Load Balancer, you must determine the instance region, listener protocol, and network type to use according to your business.

### Plan the region of the Server Load Balancer instance

Note the following when selecting the region where the SLB instance is created:

- To reduce latency and increase the download speed, we recommend that you choose a region that is physically closest to the region where your customers are located.
- To provide more stable and reliable load balancing services, multiple zones for Server Load Balancer are deployed in most regions for better disaster tolerance. We recommend that you select the region where primary and backup zones are available.
- Server Load Balancer does not support cross-region deployment. Ensure that the region is the same for the Server Load Balancer and the backend ECS instances.

### Plan the network type (Internet or intranet)

Server Load Balancer provides Internet and intranet load balancing services:

• If you want to user Server Load Balancer to distribute requests from the Internet, create an Internet SLB instance.

An Internet SLB instance is provided with a public IP to receive requests from the Internet.

• If you want to use Server Load Balancer to distribute requests from the intranet, create an intranet SLB instance.

An intranet Server Load Balancer instance only has a private IP and is accessible only from a classic network or VPC.

### Plan the instance specification

Server Load Balancer launched guaranteed-performance instances on April 1, 2018. With guaranteed-performance instances, you can exclusively use your instance resources to guarantee service availability. Alibaba Cloud Server Load Balancer provides 6 specifications for you to use.

For a Pay-As-You-Go instance, you can select the largest specification (slb.s3.large). This guarantees the business flexibility (scalability) and will not cause extra costs. But if you think your business is unlikely to reach Super I (slb.s3.large), you can also set a reasonable limit, such as slb.s3.medium.

#### Plan the listener protocol

Server Load Balancer supports Layer-4 (TCP and UDP) and Layer-7 (HTTP and HTTPS) load balancing.

- A Layer-4 listener distributes connection requests directly to backend servers without modifying HTTP headers. After a request arrives at a Layer-4 listener, Server Load Balancer uses the backend port configured in the listener to create a TCP connection with backend ECS instances.
- A Layer-7 listener is an implementation of reverse proxy. After a request arrives at a Layer-7 listener, Server Load Balancer uses a TCP connection to transmit the data packets to backend ECS instances instead of transmitting the data packets directly.

The Layer-7 listener has one more procedure than the Layer-4 listener when forwarding incoming requests. Due to this additional procedure, the performance of the Layer-7 listener is inferior to that of the Layer-4 listener. In addition, scenarios such as insufficient client ports and excessive connections to backend servers also affect the performance of the Layer-7 listeners. If you have high performance requirements, we recommend that you use Layer-4 listeners.

For more information, see *Listener overview*.

#### Prepare backend servers

Before using the load balancing service, you must create an ECS instance and deploy applicatio ns on it, then add the ECS instance to an SLB instance to handle the forwarded client requests.

Note the following when creating and configuring ECS instances:

· Region and zone of the ECS instance

Make sure the region is the same for the ECS instances and Server Load Balancer instance. Additionally, we recommend that you deploy the ECS instances in different zones to improve availability.

Application configuration

No additional configuration is not required after applications are deployed on the ECS instances. However, if you want to use a Layer-4 listener, and the ECS instances use the Linux operating system, make sure the values of the following parameters in the *net.ipv4.conf* file are set to zero:

net.ipv4.conf.default.rp\_filter = 0
net.ipv4.conf.all.rp\_filter = 0

net.ipv4.conf.eth0.rp\_filter = 0

# **3 Create an ECS instance**

Before using Server Load Balancer, you must create at least two ECS instances and deploy corresponding applications. You can add the ECS instances to an SLB instance so that they can receive client requests as backend servers.

### Context

Follow the instructions in this document to create two ECS instances, ECS01 and ECS02.

### Procedure

- **1.** Log on to the ECS console.
- 2. In the left-side navigation pane, click Instances and then click Create Instance.
- 3. On the Elastic Compute Services (ECS) page, configure the ECS instance.

The following are ECS settings used in this tutorial. You can change the configuration according to your needs.

- **Region**: Server Load Balancer does not support cross-region deployment. The region must be the same for the Server Load Balancer instance and the ECS instances. In this tutorial, select **China East 1**.
- Network Type: In this tutorial, select VPC. Use the default VPC and VSwitch.
- Image: In this tutorial, select Ubuntu 16.04 64 bit.
- **Target**: Set the purchase quantity to **2** and the system automatically creates two ECS instances with the same configurations.
- Assign public IP: Select to automatically allocate a public IP address to the ECS instance.
- Bandwidth Pricing: Select billing by bandwidth and set the bandwidth to 1 Mbps.
- Security Group: The configured security group rules must include Port 22 and Port 80 in the inbound direction.
  - Port 22 is the SSH remote port used for logging on to the ECS instance.
  - Port 80 is the web service default port used for accessing the static page built by Apache in *Install static web pages*.

| Basic Configurations (Req                   | uired) — 2 Networking (Required)                                                                                   | System Configurations                                                                                 | ④ Grouping                                   | (5) Preview (Required)                               |
|---------------------------------------------|----------------------------------------------------------------------------------------------------|----------------------------------------------------------------------------------------------------|----------------------------------------------|------------------------------------------------------|
| <ul> <li>How to Select a Network</li> </ul> | VPC ⑦ test_nfs_hzb Vou need to create a new VPC, you can Go to Consol                                              | ✓ Ø Private<br>e and Create >                                                                         | IP Addresses Available: 252,                 |                                                      |
|                                             | VPC: test<br>VSwitch Zone: China East 1 Zone E                                                                     |                                                                                                    | VSwitch: test<br>VSwitch CIDR Block: 19, 24  | , <u> </u>                                           |
| (**) Network Billing<br>Method              | Assign public IP With this box checked, the syster<br>elastic IP address (EIP), Click here to find out how to bir  | em will automatically assign a public IP address to<br>ad an EIP to your instance.                    | your instance, and it will be accessible fro | m the internet. If you would like to use an existing |
| Bandwidth Pricing                           | Pay-By-Traffic ⑦ With Pay-By-Traffic (traffic i                                                                    | n GB), bandwidth usage is billed on an hourly basis                                                   | Please make sure that your default payr      | nent method is valid.                                |
| Paneluidth: 26Mbne Day, Dy, Traffic         | Alibaba Cloud provides up to 5Gbps of malicious traffic<br>You can charae this instance's network usage to an exis | attack protection.Learn more   Enhance security ca<br>ting Data Transfer plan. You can buy one here>. | pability                                     | Net Seter Conference                                 |

- 4. Click Create Order to complete the creation.
- 5. Go back to the instances page and click China (Hangzhou). The two newly created ECS instances are displayed. Hover the mouse pointer over one instance name and click the displayed pencil icon to change the instance name to ECS01. Then change the other instance name to ECS02.

| Instance ID/Name  | IP Address                | Status(All) 👻 | Network Type(All) 👻 | Billing Method(All) 👻                   | Action                                |
|-------------------|---------------------------|---------------|---------------------|-----------------------------------------|---------------------------------------|
| i-bp1<br>ECS01    | 172. (Private IP Address) | Running       | VPC                 | Pay-As-You-Go<br>17-07-23 17:23 created | Manage   Connect<br>More <del>•</del> |
| I-bp16<br>ECS02 🖉 | 172. (Private IP Address) | Running       | VPC                 | Pay-As-You-Go<br>17-07-23 17:23 created | Manage   Connect<br>More +            |

### 4 Install static web pages

After you create the ECS instances, deploy applications on them. In this tutorial, two static web pages are deployed on the ECS instances using Apache.

#### Procedure

1. Log on to the ECS instance.

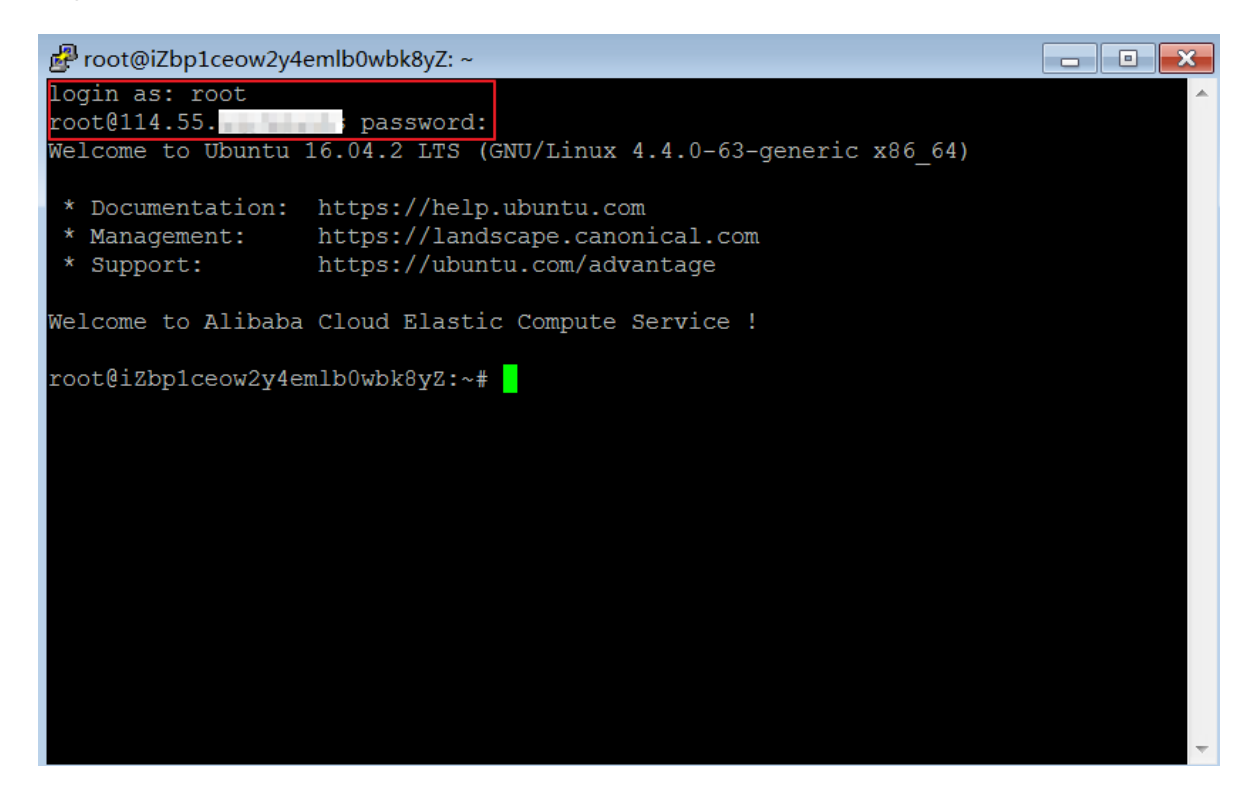

2. Run the following command to update the installation package.

sudo apt-get update

3. Run the following command to install the Apache server.

sudo apt-get install apache2

4. Run the following command to modify the contents of the *index.html* file.

```
cd /var/www/html
echo "Hello World ! This is ECS01." > index.html
```

After modifying the content, enter the Elastic IP of the ECS instance in the web browser, you will see the following content.

| 114                                                        | 800       | 23 |
|------------------------------------------------------------|-----------|----|
| ← → C ③ 114                                                | Q 🕁       |    |
| 👬 应用 📙 Oiffce 🔒 Document 📙 aliCloud 📙 Learning 🛸 Macmillan | Dictionar | »  |
| Hello World ! This is ECS01.                               |           |    |
|                                                            |           |    |
|                                                            |           |    |
|                                                            |           |    |

5. Repeat the preceding steps to create a web page on the other ECS instance and change the content to Hello World ! This is ECS02.

After modifying the content, enter the EIP of the ECS instance in the web browser, you will see the following content.

| 114.                                | ).132/index.h ×                         |       |
|-------------------------------------|-----------------------------------------|-------|
| $\leftrightarrow \ \Rightarrow \ G$ | ③ 114                                   | २ ☆ : |
| 👖 应用 📙 🤇                            | Diffce 📙 Document 📙 aliCloud 📙 Learning | »     |
| Hello World !                       | This is ECS02.                          |       |
|                                     |                                         |       |
|                                     |                                         |       |
|                                     |                                         |       |
|                                     |                                         |       |

### 5 Create an SLB instance

Before using Server Load Balancer, you must create a Server Load Balancer instance. You can add multiple listeners and backend servers to a Server Load Balancer instance. This tutorial provides step-by-step guidance on how to create an Internet SLB instance. After an Internet SLB instance is created, a public IP is allocated to it. You can resolve a domain to this IP.

### Procedure

- **1.** Log on to the *SLB console*.
- 2. On the Instances page, click Create Server Load Balancer.
- **3.** Configure the instance according to *Create an SLB instance*.

The configurations for the Server Load Balancer instance in this tutorial are as follows:

- Region: Server Load Balancer does not support cross-region deployment. The region must be the same for the Server Load Balancer instance and ECS instances. In this tutorial, select China (Hangzhou).
- **Zone Type**: Multiple zones have been deployed in most regions for better disaster tolerance. Server Load Balancer can switch to the backup zone to provide the load balancing service when the primary zone is unavailable, and will automatically switch back to the primary zone when the primary zone is recovered.

In this tutorial, select China East 1 Zone B as the primary zone and China East 1 Zone D as the backup zone.

• Instance Type: Select Internet.

|               | Region        | Singapore                                  | Australia (Sydney)       | Malaysia (Kuala<br>Lumpur) | Indonesia (Jakarta)          | Japan (Tokyo)       |
|---------------|---------------|--------------------------------------------|--------------------------|----------------------------|------------------------------|---------------------|
|               |               | India (Mumbai)                             | Hong Kong                | US (Virginia)              | US (Silicon Valley)          | China (Hangzhou)    |
|               |               | China (Shanghai)                           | China (Shenzhen)         | China (Qingdao)            | China (Beijing)              | China (Zhangjiakou) |
| guration      |               | China (Hohhot)                             | Germany (Frankfurt)      | UAE (Dubai)                |                              |                     |
| Basic Confi   | Zone type     | Multi-zone                                 | l                        |                            |                              |                     |
|               | Primary zone  | China East 1 Zone                          | в 👻                      |                            |                              |                     |
|               | Backup zone   | China East 1 Zone                          | D 🔹                      |                            |                              |                     |
|               | Instance name |                                            |                          |                            |                              |                     |
|               |               | The length must be t                       | to 1-80 characters, allo | owing letters, numb        | ers, and '-', '/', '', '_' . |                     |
| e.            | Instance type | Internet                                   | Intranet                 |                            |                              |                     |
| ance typ      |               |                                            |                          |                            |                              |                     |
| work and inst | Instance Spec | Small I (slb.s1.sma<br>Max connection: 500 | all)                     | 000                        |                              |                     |

- 4. Click **Buy Now** and complete the payment.
- 5. Go back to the SLB console.
- 6. On the Server Load Balancer page, select the China (Hangzhou) region. Hover the mouse pointer to the instance name area and then click the pencil icon. Enter SLB1 as the name of the instance, click OK.

| Serv | er Load Balancer                                                                                                    |                                                                                 |              |              |                    |                                  | Back to Old Version>>                                       |
|------|----------------------------------------------------------------------------------------------------|---------------------------------------------------------------------------------|--------------|--------------|--------------------|----------------------------------|-------------------------------------------------------------|
| Crea | te SLB Instance C ∷ ☷                                                                                                    | <u>⊥</u>                                                                        |              | Select a tag | g 🗸 Zones: All     | ✓ Select an item ✓ Enter a value | Q                                                           |
|      | Instance Name/ID                                                                                                    | IP Address T                                                                    | Status       | Monitoring   | Port/Health Check/ | Backend Server ~                 | Actions                                                     |
|      | SLB1                                                                                                    | 1                                                                               | xi8 • Active |              | HTTPS:443          | Abnormal Not Configured          | Configure<br>Listener<br>Add Backend<br>Servers<br>More ~   |
|      | The value can be 1 to 80 charact<br>can contain letters, numbers, Ch<br>special characters, including hyp<br>slashes (/), periods (.), and under<br>OK Cancel | ters in length and<br>inese characters and<br>hens (-), forward<br>rscores (_). | 4 • Active   | 1            | HTTPS:443          | Abnormal Default Server Group 3  | Configure<br>Listener<br>✓ Add Backend<br>Servers<br>More ✓ |

#### What's next

### Resolve a domain name

# 6 Configure an SLB instance

After creating an SLB instance, you must add at least one listener and a group of backend servers to it. In this tutorial, we will add one TCP listener and two ECS instances to the created SLB instance.

### Procedure

- 1. Log on to the SLB console.
- 2. On the Server Load Balancer page, locate the target instance and click Configure Listener.

| Serv | er Load Balanc         | er  |        |                                                                        |                            |              |                 |         |                             |               | Back to Old Version>>                                     |
|------|------------------------|-----|--------|------------------------------------------------------------------------|----------------------------|--------------|-----------------|---------|-----------------------------|---------------|-----------------------------------------------------------|
| Crea | te SLB Instance        | C : | ≡      | 1 (\$                                                                  |                            | Select a tag | ✓ Zones: A      | I ~     | Select an item $\vee$       | Enter a value | Q                                                         |
|      | Instance Name/ID       |     |        | IP Address ↑                                                           | Status                     | Monitoring   | Port/Health Che | ck/Back | and Server $\smallsetminus$ |               | Actions                                                   |
|      | SLB1<br>Ib<br>Protocol |     | ©<br>© | 172. 14(VPC)<br>vpc-bp1gnu8br4ay7beb2wxl8<br>vsw-bp1fwx6a145y61lahgdcz | <ul> <li>Active</li> </ul> | 1            | HTTPS:443       | • Abr   | normal Not Configured       |               | Configure<br>Listener<br>Add Backend<br>Servers<br>More ~ |

- **3.** In the **Protocol and Listener** tab, configure the listening rule according to the following information and use the default values for the remaining configurations.
  - Select Listener Protocol: In this tutorial, select TCP.
  - Listening Port: The frontend protocol and port used to receive requests and forward the requests to backend servers. The frontend ports in an SLB instance must be unique.

In this tutorial, set the port number to 80.

• Enable Peak Bandwidth Limit: You can set a peak bandwidth to limit the service capabilities that applications on the ECS instances can provide.

In this tutorial, you do not need to set the peak bandwidth because the instance is billed by traffic.

- Scheduling Algorithm: Server Load Balancer supports the following scheduling algorithms.
   In this tutorial, Round Robin is selected.
  - Weighted round robin (WRR): Distribute requests according to the weights of backend servers. Servers with higher weights receive more requests than those with lower weights.
  - Weighted least connections (WLC): In addition to the weight set to each backend ECS server, the number of connections to the client is also considered. A server with a higher weight value will receive a larger percentage of live connections at any one time. If the

weights are the same, the system directs network connections to the server with the least number of established connections.

 Round robin (RR): Requests are distributed evenly across the group of backend ECS servers sequentially.

| oninguno conton Loud                                   | Balancer    | ) Back    |                 |               |                  |           |         |   |      |     |
|--------------------------------------------------------|-------------|-----------|-----------------|---------------|------------------|-----------|---------|---|------|-----|
| Protocol and Listene                                   |             |           | Backend Servers | $\rightarrow$ | Heal             | lth Check |         | > | Subn | nit |
| Select Listener Protoco                                | bl          |           |                 |               |                  |           |         |   |      |     |
| TCP UDP                                                | HTTP        | HTTPS     |                 |               |                  |           |         |   |      |     |
|                                                        |             |           |                 |               |                  |           |         |   |      |     |
| Listening Port 🕗                                       |             |           |                 |               |                  |           |         |   |      |     |
| Listening Port                                         |             |           |                 |               |                  |           |         |   |      |     |
| Listening Port                                         |             |           |                 |               |                  |           |         |   |      |     |
| a Listening Port a b b b b b b b b b b b b b b b b b b | Weighted Ro | und-Robin |                 |               | Session Persiste | ence D    | isabled |   |      |     |

- 4. Click Next. In the Backend Servers tab, click Default Server Group, and then click Add.
  - a) On the Available Servers page, select the created ECS instances, and then click Add to Selected Server List.
  - b) Click OK.
  - c) Configure ports and weights for the added backend servers.
    - The ports are backend ports opened on ECS instances to receive requests and can be the same in an SLB instance. In this tutorial, set the backend port numbers to 80.
    - An ECS instance with a higher weight will receive a larger number of requests. The default value is 100 and we recommend that you use the default value.

| Protocol and Listener                 | Backend Servers                                                   | Health Check | Submit  |
|---------------------------------------|-------------------------------------------------------------------|--------------|---------|
| Add Backend Servers                   |                                                                   |              |         |
| ① Add backend servers to handle the a | access requests received by the SLB instance.                     |              |         |
| Forward Requests To                   |                                                                   |              |         |
| Default Server Group VSe              | erver Group Active/Standby Server                                 |              |         |
| Servers Added                         | Group                                                             |              |         |
| ECS Instance ID/Name                  | Public/Internal IP 端口                                             | Weight       | Actions |
| ECS01_KT                              | 47. D(Public)<br>17182(Private)<br>vpc-<br>bwxd8<br>vsw-<br>bcmfi | 100          | Delete  |
| ECS02_KT<br>i-                        | 4 97(Public)<br>1 2.183(Private)<br>vpc-<br>bp <sup>-</sup>       | 100          | Delete  |
| 0 servers have been added. 2 servers  | s are to be added, and 0 servers are to be deleted.               | Add More     |         |
| Previous Next Can                     | cel                                                               |              |         |

5. Click Next to configure health check settings. In this tutorial, default configurations are used.

With health check enabled, when an ECS instance is declared as unhealthy, Server Load Balancer will distribute requests to other healthy ECS instances and restore service to it when it becomes healthy.

6. Click Next. On the Submit page, click Submit.

| Configure Server Load Balancer DBack |                 |              |        |
|--------------------------------------|-----------------|--------------|--------|
| Protocol and Listener                | Backend Servers | Health Check | Submit |
| Submit                               |                 |              |        |
| Default Server Group                 | Success         |              |        |
| Layer-4 listener                     | Success         |              |        |
| Start Listener                       | Success         |              |        |
| OK Cancel                            |                 |              |        |

7. Click OK. Go back to the Server Load Balancer page and click

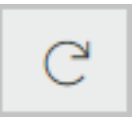

When the health check status of the backend server is **Normal**, it indicates that the backend server can process forwarded client requests.

| S | erver Load Balancer             |                                                                |          |                               |                                |                             | E                                                                                                    | ack to Old Version>>                                      |
|---|---------------------------------|----------------------------------------------------------------|----------|-------------------------------|--------------------------------|-----------------------------|----------------------------------------------------------------------------------------------------|-----------------------------------------------------------|
|   | Create SLB Instance C           | ∷ ⊥ ©                                                          |          | Select a tag $\smallsetminus$ | Zones: All 🗸                   | Select an item $\vee$       | Enter a value                                                                                                    | Q                                                         |
|   | Instance Name/ID                | IP Address T                                                   | Status   | Monitoring Po                 | ort/Health Check/Backe         | and Server $\smallsetminus$ |                                                                                                    | Actions                                                   |
|   | SLB1<br>Ib- tx<br>Protocol      | © 17 14(VPC)<br>⊘ vpc- 2wxl8<br>vs jcz                         | • Active | тс<br>нт                      | CP: 80 Unava<br>TTPS:443 • Abr | ailable Default Server Gro  | pup 2 soup 2 sou | Configure<br>Listener<br>Add Backend<br>Servers<br>More ~ |
|   | -<br>Ib-<br>The tag is not set. | <ul> <li>⊙ 118 .252(Public IPv4</li> <li>⊘ Address)</li> </ul> | Active   | П нт                          | TPS:443 • Abr                  | ormal Default Server Gro    | oup 3 🔹                                                                                                    | Configure<br>Listener<br>Add Backend<br>Servers<br>More ~ |
|   | lb-<br>The tag is not set.      | <ul> <li>0 12 242(Public IPv4</li> <li>⊘ Address)</li> </ul>   | Active   | ы нт                          | TTPS:143 • Nor                 | mal Default Server Gro      | oup 2                                                                                                    | Configure<br>Listener<br>Add Backend<br>Servers<br>More V |

8. In the web browser, enter the IP address of the Server Load Balancer instance to test the service.

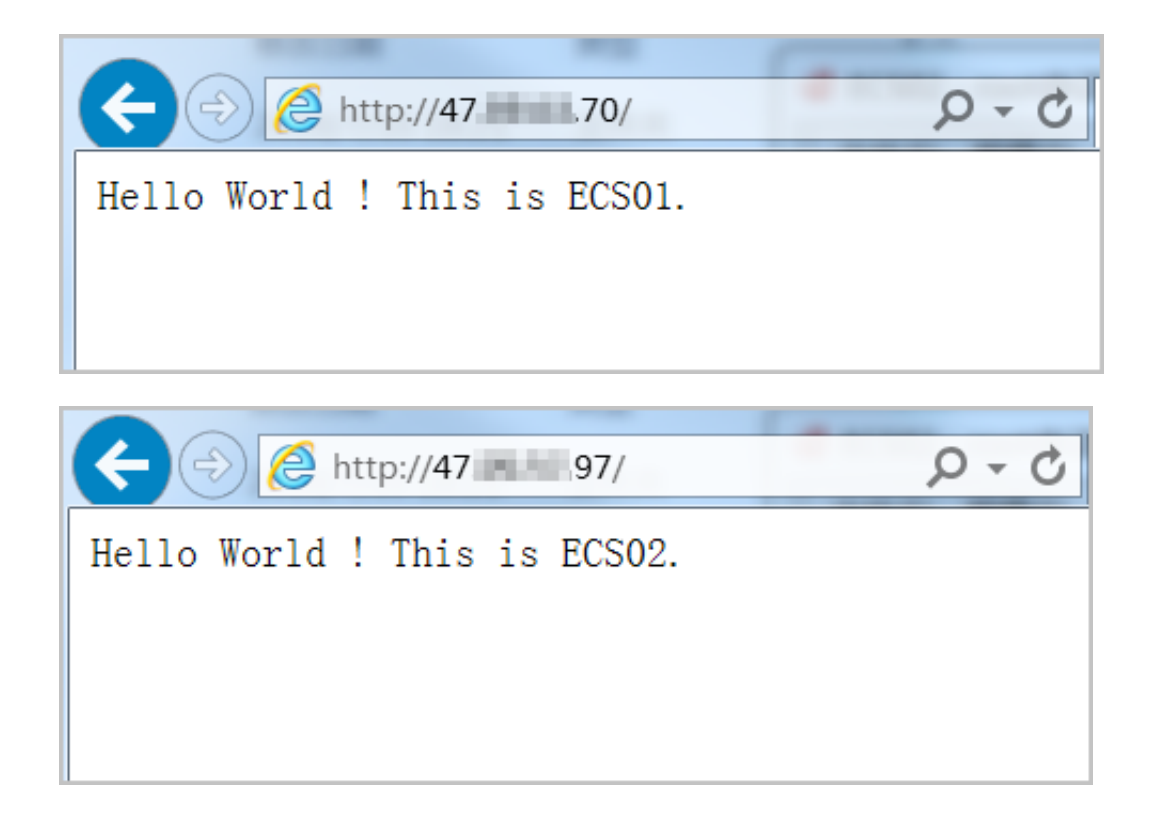

### 7 Resolve a domain name

You can resolve a domain name to the public address of an SLB instance.

### Context

For example, the domain name of your website is www.abc.com and the website is running on an ECS instance with the public IP 1.1.1.1. After creating a Server Load Balancer instance, a public IP 2.2.2.2 is allocated to the instance. You have to add the ECS instance hosting the website to the backend server pool and resolve the domain name www.abc.com to 2.2.2.2. We recommend that you add an A record resolution (resolve a domain name to an IP address).

### Procedure

- 1. Log on to the Alibaba Cloud DNS console.
- 2. Click Add Domain Name to add a domain name.
- **3.** On the **Basic DNS** page, click **Configure** in the **Actions** column of the target domain name, and complete the DNS configuration.

## 8 Delete an SLB instance

Delete the SLB instance when you no longer need the load balancing service to avoid additional charges. Deleting the Server Load Balancer instance does not delete or affect backend ECS instances.

### Context

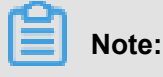

- If you have resolved a domain name to the SLB endpoint, resolve it to another IP address first to avoid service interruption.
- Only Pay-As-You-Go SLB instances can be released. Subscription SLB instances are automatically released if they are not renewed timely.
- The backend ECS instances are still running after the SLB instance is released. You can release the backend ECS instances if you do not need them anymore.

### Procedure

- **1.** Log on to the *SLB console*.
- 2. On the **Instances** page, select the region where the instance is located.
- Locate the target instance, click Release at the bottom of the list or click More > Release in the actions column.

|   | Instance Name/ID                      | IP Address 77                                                                                              | Status T                     | Monitoring | Port/Health Check/Backend Server >> | Action                                                  | ıs                                                      |  |
|---|---------------------------------------|----------------------------------------------------------------------------------------------------|------------------------------|------------|-------------------------------------|---------------------------------------------------------|---------------------------------------------------------|--|
|   | auto_named_sib<br>Ib                  |                                                                                                    | Active                       | ы          | Configure                           | Config<br>Add B<br>Serve<br>More                        | Configure Listener<br>Add Backend<br>Servers<br>More >> |  |
| • | -<br>Ib: 2c<br>The tag is not set.    | <ul> <li>⊙ 11E )1(Public IPv4</li> <li>⊙ Address)</li> </ul>                                               | <ul> <li>Active</li> </ul>   | 1          | Configure                           | Start<br>Stop<br>Release<br>Edit Tags                   | re Listener<br>:kend                                    |  |
|   | test<br>Ib-i s<br>The tag is not set. | <ul> <li>№ 172 !28(VPC)</li> <li>№ vpc-m5ep989i7ocrtnir1830t</li> <li>∨sw-m5eudtzzm1v8h8ppyzj2l</li> </ul> | <ul> <li>Active</li> </ul>   | I          | Configure                           | Change Specification<br>Change to Subscription<br>More: | re Listener<br>:kend                                    |  |
|   | -<br>Ib 1a<br>The tag is not set.     | <ul> <li>S 139 252(Public IPv4</li> <li>⊘ Address)</li> </ul>                                              | <ul> <li>Inactive</li> </ul> | ы          | TCP: 80 - Not Configured            | Config<br>Add B<br>Serve<br>More                        | gure Listener<br>lackend<br>rs<br>~                     |  |
|   | -<br>It xg<br>The tag is not set.     | <ul> <li>S 139 236(Public IPv4</li> <li>⊘ Address)</li> </ul>                                              | <ul> <li>Inactive</li> </ul> | a          | Configure                           | Config<br>Add B<br>Serve<br>More                        | gure Listener<br>lackend<br>rs<br>V                     |  |
|   |                                       |                                                                                                    |                              |            |                                     |                                                         |                                                         |  |
|   | Start Stop Release                    | Edit Tags 5 selected                                                                                       |                              |            |                                     |                                                         |                                                         |  |

4. In the Release dialog box, select Release Now or Release on Schedule.

If you select Release on Schedule, set a release time.

5. Click Next.

**6.** Click **OK** to release the SLB instance.